Для подключения к ресурсам электронной библиотеки СФУ , вам необходимо произвести следующие действия:

## Скачать установщик подключения по следующим ссылкам :

- 1) <u>http://lib.sfu-kras.ru/resources/files/schools/vpn/SFUlib-sfx.exe</u> если у вас **Windows XP**
- 2) <u>http://lib.sfu-kras.ru/resources/files/schools/vpn/SFUlib-7.exe</u> если у вас Windows 7 или Windows Vista (32х-разрядная система)
- 3) <u>http://lib.sfu-kras.ru/resources/files/schools/vpn/SFUlib-764.exe</u> если у вас Windows 7 или Windows Vista (64х-разрядная система)

🚰 Самораспаковывающийся архив WinRAR \_ 🗆 🗙 Нажмите кнопку Извлечь, чтобы начать извлечение. Кнопка Обзор позволяет выбрать папку назначения в дереве папок. Имя папки также можно ввести вручную. • Если папки назначения не существует, то она будет создана до начала процесса извлечения.  $\mathbf{v}$ Папка назначения: C:\temp\cmak • Обзор... Ход извлечения: Отмена Извлечь

Запустить данный файл и нажать кнопку «Извлечь»

Далее нажать кнопку «Да»

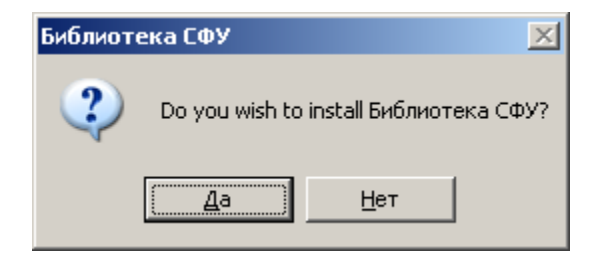

| Библиотека СФУ                                                       | × |  |  |
|----------------------------------------------------------------------|---|--|--|
| Make this connection available for:                                  |   |  |  |
| C <u>A</u> II users                                                  |   |  |  |
| My use only                                                          |   |  |  |
| This connection is available from the Network<br>Connections folder. |   |  |  |
| Add a shortcut on the desktop                                        |   |  |  |
| OK Cancel                                                            |   |  |  |

Установить «галочку» в поле «Add a shortcut on desktop (Добавить значок на рабочий стол)»

После окончания установки **ОБЯЗАТЕЛЬНО ПЕРЕЗАГРУЗИТЬ** компьютер если у вас операционная система **Windows XP**!!!

Затем запустить с Рабочего стола «**Ярлык для Библиотека СФУ**» и ввести , полученные при регистрации, ваш Логин (поле Имя пользователя) и Пароль

| Подключение:                                                       | Библиотека СФУ                                                                        | <u>?×</u> |
|--------------------------------------------------------------------|---------------------------------------------------------------------------------------|-----------|
|                                                                    |                                                                                       |           |
| _                                                                  |                                                                                       |           |
| По <u>л</u> ьзователь:                                             | scnxxxx                                                                               |           |
| По <u>л</u> ьзователь:<br>П <u>а</u> роль:                         |                                                                                       |           |
| Подьзователь:<br>Пароль:<br>Сохранять и                            | эспхххх<br>••••••••<br>имя пользователя и пароль                                      | ×         |
| Подьзователь:<br>Пароль:<br>Сохранять в<br>Сохранять в             | спхххх<br>•••••••<br>имя пользователя и пароль<br>ил <u>я</u> меня                    |           |
| Подьзователь:<br>Пароль:<br>Сохранять и<br>С только д<br>С для люб | спхххх<br>•••••••<br>имя пользователя и пароль<br>л <u>я</u> меня<br>ого пользователя | <br>.:    |

По вопросам технической поддержки, касающихся VPN-подключения, обращаться по телефону:

8(391)-2-912-128 e-mail: <u>support@sfu-kras.ru</u>